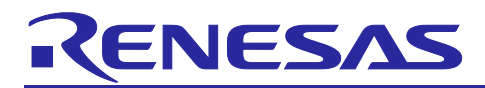

# RX65N グループ

RX65N Cloud Kit で FreeRTOS を用いて Amazon Web Services でセンサー情報を可視化および制御する方法

# 要旨

本ドキュメントでは、ルネサス製ボードとして、RX65N Cloud Kit を使用したシステムについて説明しま す。このシステムは、RX65N に Amazon FreeRTOS を実装し、Wi-Fi 経由で Amazon Web Services (以 下、AWS)上でのセンサー情報(光)の可視化および、shadow を用いたボード上の LED 制御が可能にな ります。

Amazon FreeRTOS は、接続、セキュリティ、および無線(OTA)アップデートなどの FreeRTOS カーネ ルを強化するリアルタイムオペレーティングシステムです。 Amazon FreeRTOS には、Amazon FreeRTOS 機能のデモを行うデモアプリケーションも含まれています。

e<sup>2</sup> studio は、オープンソースの Eclipse CDT(C/C++ Development Tooling)をベースとした開発環境で、デバ ッグのインターフェイスに加え、ビルド(エディタ、コンパイラ、リンカ制御)をサポートしています。 また、Amazon FreeRTOS のデモアプリケーションを統合し、ルネサス製ボード上での動作をサポートして います。

注: Amazon Elasticsearch Service は今後 Amazon OpenSearch Service への名称変更を予定されていますが、本ドキュメントでは名称を Amazon Elasticsearch Service として説明させていただきます。

# 本ドキュメントの目的

本ドキュメントでは、Amazon FreeRTOS デモアプリケーションを使用して、AWS との接続/制御を実行する手順(AWS との接続からデモの実行まで)について分かりやすく解説しています。

#### 動作環境

| 統合開発環境  | e <sup>2</sup> studio 2021-04   |
|---------|---------------------------------|
| ボード     | RX65N Cloud Kit                 |
| ツールチェーン | CC-RX Compiler v3.03            |
|         | GCC for Renesas RX 8.3.0.202004 |
| エミュレータ  | E2 エミュレータ Lite (オンボード)          |

動作は以下の環境で確認しました。

RX クラウドソリューションの開発に必要なボード、関連プログラム、開発環境に関する情報は以下のリンクにまとめられています。

https://www.renesas.com/rx-cloud

# 関連ドキュメント

RX ファミリ Amazon Web Service 使用時のトラブルシューティング集 (R20AN0624)

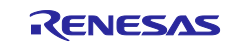

# 目次

| 1.  | 用語                  | 3   |
|-----|---------------------|-----|
| 2.  | 準備                  | 4   |
| 2.1 | ハードウェア構成            | 4   |
| 2.2 | ソフトウェア構成            | 4   |
| 2.3 | Tera Term 設定        | 5   |
| 3.  | システム図               | 6   |
| 4.  | AWS との接続            | 7   |
| 4.1 | AWS 準備              | 7   |
| 4.2 | ハードウェア準備            | 8   |
| 4.3 | ソフトウェア準備            | 9   |
| 5.  | shadow              | 15  |
| 5.1 | デバイスプロパティ           | .15 |
| 5.2 | shadowの操作手順         | .16 |
| 6.  | Elasticsearch       | 19  |
| 6.1 | Elasticsearch の準備   | .20 |
| 6.2 | Kibana の準備          | .26 |
| 6.3 | IoT Ruleの準備         | .30 |
| 6.4 | デモプログラムの実行          | .36 |
| 6.5 | Kibana でセンサー情報を可視化  | .37 |
| 6.6 | デモプログラム実行後の注意事項について | .45 |
| 7.  | ウェブサイトおよびサポート       | 46  |
| 改訂  | 「記録                 | 47  |

注:

- AWS™は Amazon.com, Inc. or its affiliates の商標です。(<u>https://aws.amazon.com/trademark-guidelines/)</u>
- FreeRTOS™は Amazon Web Services, Inc.の商標です。 (<u>https://freertos.org/copyright.html</u>)
- GitHub® は GitHub,Inc. のトレードマークです。(<u>https://github.com/logos</u>)
- Pmod は Digilent Inc.の商標です。(<u>https://store.digilentinc.com/</u>)

# 1. 用語

本資料中の用語を説明します。

#### 表 1-1 用語集

| 用語                     | 意味                                                          |
|------------------------|-------------------------------------------------------------|
| AWS                    | Amazon Web Service                                          |
| shadow                 | デバイスの現在の状態情報の保存と取得に使用される。                                   |
| Amazon Elastic Service | Elasticsearch クラウドの AWS クラスターを、デプロイ、運用、スケー<br>ルするマネージ型サービス。 |

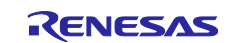

## 2. 準備

本ドキュメントでは、プロジェクトのインポートから RX65N Cloud Kit を使用したデモを実行するまでを説 明します。

### 2.1 ハードウェア構成

本デモプロジェクトのハードウェア構成を下表に示します。

| Item                   | Content                       | Provider                           | Description                           |
|------------------------|-------------------------------|------------------------------------|---------------------------------------|
| 使用ボード<br>(RX65N        | Target Board for<br>RX65N     | Renesas Electronics<br>Corporation | RX65N MCU 搭載の評価ボード <sup>注</sup>       |
| Cloud Kit<br>同梱物)      | RX Cloud Option<br>Board      |                                    | AWS 接続可能なクラウド通信評価ボー<br>ド <sup>注</sup> |
|                        | Silex Pmod Module             |                                    | 無線 LAN モジュール搭載の通信ボード <sup>注</sup>     |
| Wi-Fi                  | 無線ルーター                        | -                                  | 無線 LAN 規格:IEEE                        |
|                        |                               |                                    | 802.11b/g/n (2.4GHz)                  |
|                        |                               |                                    | 暗号化方式:ES                              |
| PC                     | Windows 10                    | -                                  | 推奨 OS                                 |
|                        | Google Chrome                 | -                                  | 使用するブラウザ                              |
| 注 Target Boa<br>同梱されてい | ard for RX65N と RX65N<br>います。 | Cloud Option Board、Sile            | ex Pmod Module は、RX65N Cloud kit に    |

#### 表 2-1 ハードウェア構成

# 2.2 ソフトウェア構成

本デモプロジェクトのソフトウェア構成を下表に示します。

#### 表 2-2 ソフトウェア構成

| Item   | Content               | Version      |
|--------|-----------------------|--------------|
| 統合開発環境 | e <sup>2</sup> studio | 2021-04      |
| コンパイラ  | CC-RX                 | V3.03        |
|        | GCC for Renesas RX    | 8.3.0.202004 |
| 通信ソフト  | Tera Term             | Version 4.71 |
| エミュレータ | E2 Lite(オンボード)        | -            |

本アプリケーションで使用するヒープ領域を確保するため、r\_bsp\_config.h の BSP\_CFG\_HEAP\_BYTES マ クロの値を 0x400 から 0x1000 に変更しています。

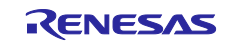

# 2.3 Tera Term 設定

本デモプロジェクトの Tera Term 設定を下表に示します。

#### 表 2-3 Tera Term 設定

| Item    | Setting |
|---------|---------|
| ボー・レート  | 115200  |
| データ長    | 8bit    |
| パリティ    | none    |
| ストップビット | 1bit    |
| フロー制御   | none    |

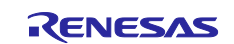

# 3. システム図

以下に、光センサー情報を取得してから、可視化するまでのシステム図および、shadow を使用して RX65N Cloud Kit を制御するシステム図を示します。

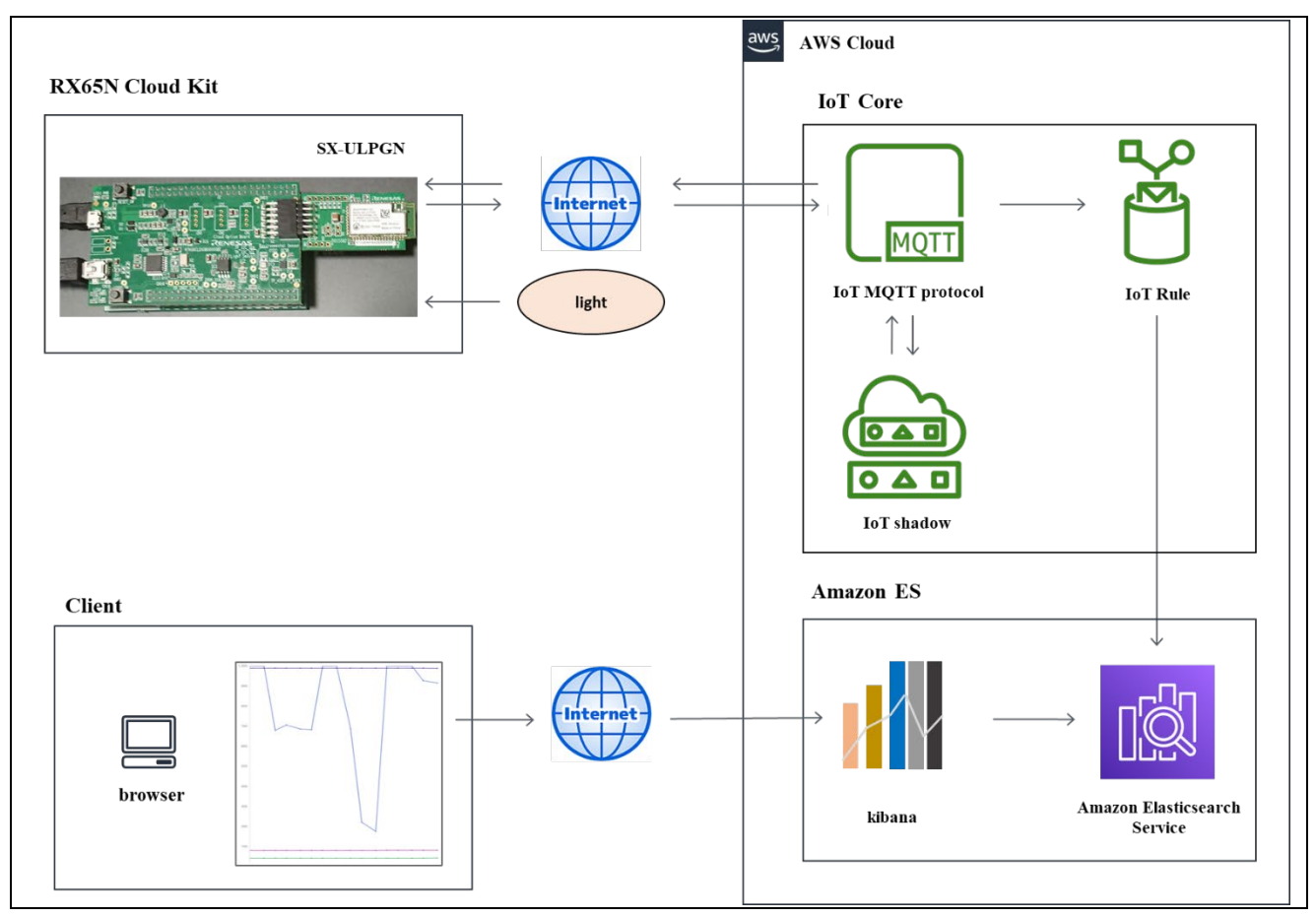

図 3-1 センサー情報を取得してから、可視化するまでのシステム図

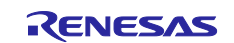

# 4. AWS との接続

RX65N Cloud Kit と AWS を接続させるために必要な準備をします。

#### 4.1 AWS 準備

下記のチュートリアルを参考に AWS の設定をしてください。

・デバイスを AWS IoT に登録する

日本語版: <u>デバイスを AWS IoT に登録する · renesas/amazon-freertos Wiki · GitHub</u>

英語版 : <u>https://github.com/renesas/amazon-freertos/wiki/Register-device-to-AWS-IoT</u>

注:「AWS IoT のエンドポイントを確認する」まで行ってください。

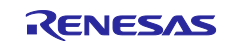

# 4.2 ハードウェア準備

デモプログラムを実行するためのハードウェアの準備をします。

- 1. Target Board (下段ボード)の EJ2 ジャンパピンを外す。
- 2. Target Board (下段ボード)の ECN1 コネクタと PC を USB ケーブルで接続する。
- 3. Cloud Option Board (上段ボード)の CN18 コネクタと PC を USB ケーブルで接続する。

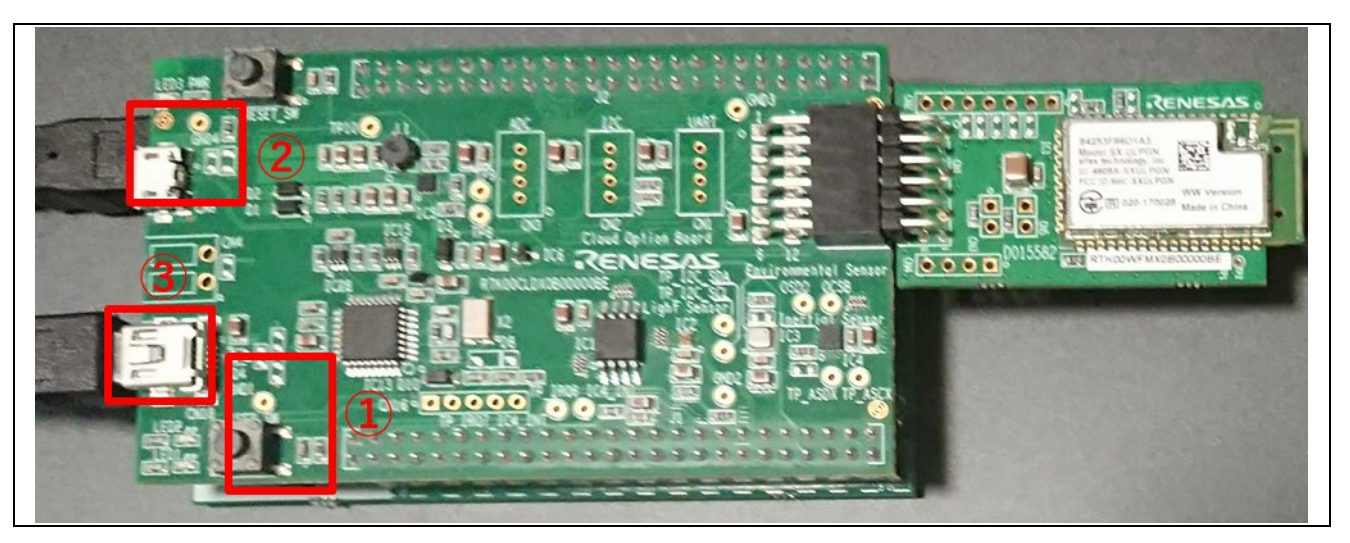

図 4-1 RX65N Cloud Kit(上段)

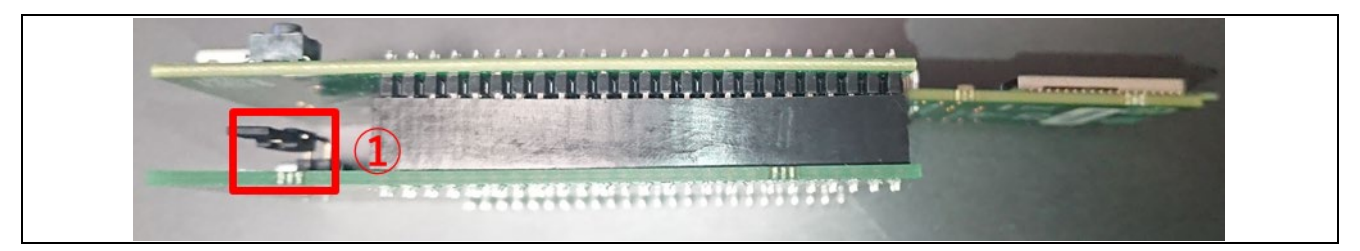

図 4-2 RX65N Cloud Kit (下段)

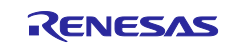

### 4.3 ソフトウェア準備

デモプログラムを実行するためのソフトウェアの準備をします。

 プロジェクトを解凍し、プロジェクトを配置する。(以下、プロジェクトを配置したルートフォルダを \${base\_folder}と表記します。)

注:解凍したプロジェクトは\C ドライブ直下など、フォルダ階層が浅い階層に配置してください。フォル ダパスが長い場合、ビルドエラーになる場合があります。

2. e<sup>2</sup>-studio を起動して、ワークスペースを指定する。

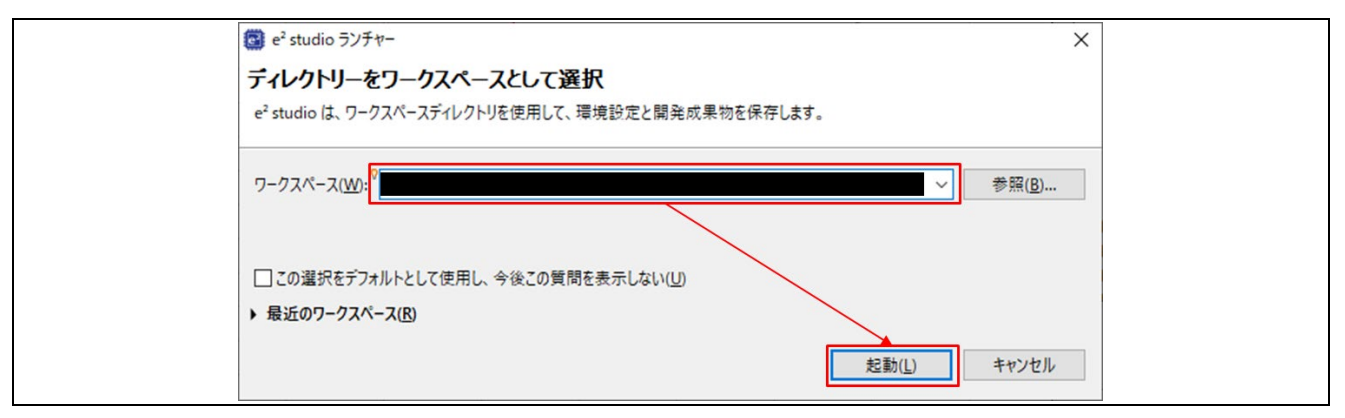

図 4-3 ワークスペース選択画面

3. ファイル -> インポートをクリック。

| ファ  | イル(F) 編集(E) ソース | (S) リファクタリング(T) ナビゲート(N) | 検索(A)    |
|-----|-----------------|--------------------------|----------|
|     | 新規(N)           | Alt+シフト+N >              | nos Harc |
|     | ファイルを開く(.)      |                          |          |
|     | ファイル・システムからプロ   | ジェクトを開く                  | See i    |
|     | <b>鼓</b> 近のノア1ル | >                        | ardware  |
|     | 閉じる(C)          | Ctrl+W                   |          |
|     | すべて閉じる(L)       | Ctrl+シフト+W               |          |
|     | 保存(S)           | Ctrl+S                   |          |
| 8   | 別名保存(A)         |                          |          |
| R   | すべて保管(E)        | Ctrl+シフト+S               |          |
|     | 前回保管した状態に戻る     | す(T)                     |          |
|     | 移動(V)           |                          |          |
|     | 名前を変更(M)        | F2                       |          |
| 60  | 更新(F)           | F5                       |          |
|     | 行区切り文字の変換(D     | )) >                     |          |
| 2   | 印刷(P)           | Ctrl+P                   |          |
| 2   | インポート(I)        |                          |          |
| r s | エクスポート(0)       |                          |          |

図 4-4 ファイル -> インポート

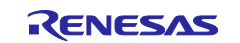

4. 一般 -> 既存プロジェクトをワークスペースへ -> 次へ をクリック。

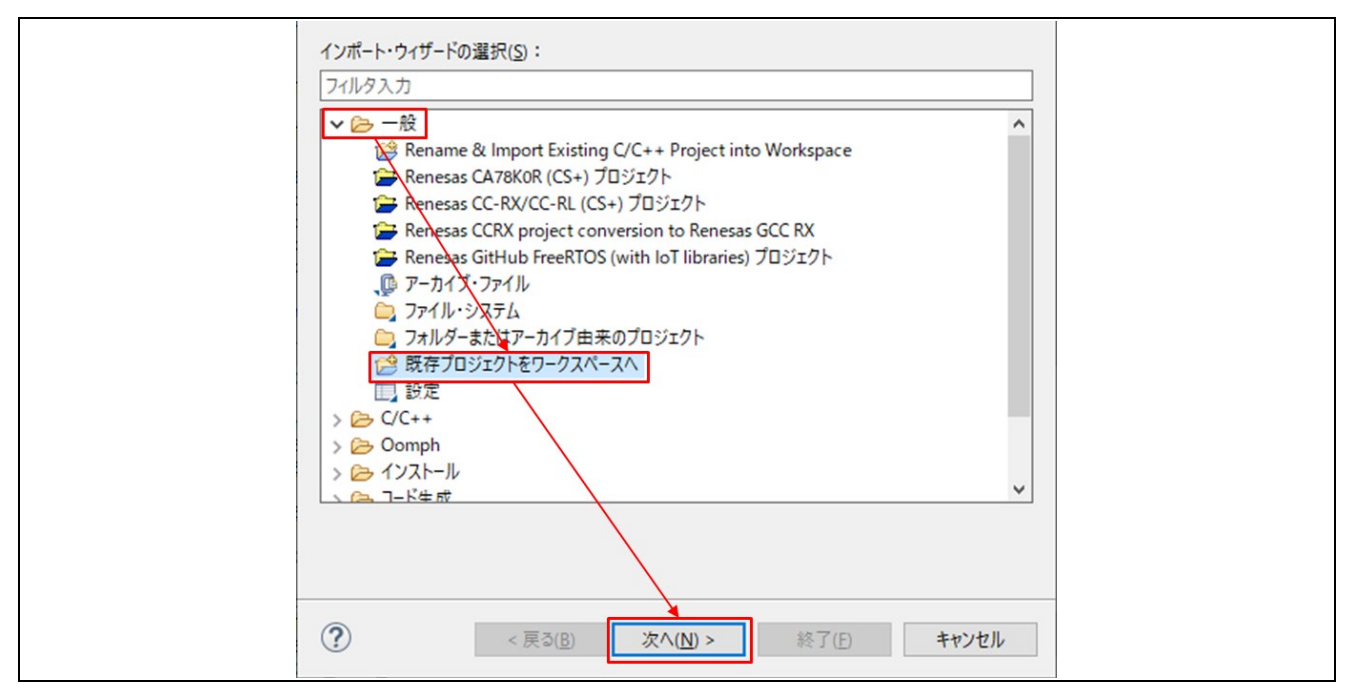

図 4-5 一般 -> 既存プロジェクトをワークスペースへ -> 次へ

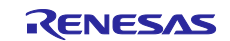

- 5. 「参照」で、以下のルートフォルダを指定する。
- ・\${base\_folder}\projects\renesas\rx65n-cloud-kit-uart-sx-ulpgn\e2studio\aws\_demos (使用コンパイラが CC-RX の場合)

(使用コンパイラが GCC for Renesas RX の場合)

その後、「終了」をクリック。

注:「プロジェクトをワークスペースにコピー」にチェックをいれないでください。

| プロジェクトをインポート<br>既存の Eclipse プロジェクトを検索するディレクトリーを選択します。                                                                     |                     |
|----------------------------------------------------------------------------------------------------|---------------------|
| <ul> <li>・ディレクトリーの選択(I):</li> <li>アーカイブ・ファイルの選択(A):</li> <li>プロジェクト(P):</li> </ul>                                        |                     |
| ✓ aws_demos(<br>選択をすべて羅択(5)<br>選択をすべて解釈<br>更新(E)                                                                          | 2)<br>除( <u>D</u> ) |
| オブション<br>□ ネストしたブロジェクトを検索(止)<br>□ プロジェクトをワークスペースにコピー(©)<br>□ 完了次第、新レくインポートしたブロジェクトを閉じる(○)<br>□ ワークスペースに既に存在するプロジェクトを隠す(j) |                     |
| ワーキング・セット                                                                                                    |                     |
| (?) < 戻る(B) 次へ(N) > 終了(F) キャンセノ                                                                                           | JL                  |

図 4-6 一般 -> 既存プロジェクトをワークスペースへ -> 次へ

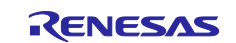

- 6. \${base\_folder}\demos\include\aws\_clientcredential.h にある4つのマクロを設定する。
- ・clientcredentialMQTT\_BROKER\_ENDPOINT -> 「4.1 AWS 準備」で確認した エンドポイント の名前
- ・clientcredentialIOT\_THING\_NAME -> 「4.1 AWS 準備」で登録した モノ の名前
- ・clientcredentialWIFI\_SSID (Wi-Fi 利用の場合) -> 接続するアクセスポイントの SSID
- ・clientcredentialWIFI\_PASSWORD (Wi-Fi 利用の場合) -> 接続するアクセスポイントのパスワード (上記のマクロは、下図のように、""の中に入力してください。)
- 注:Wi-Fiの暗号化規格は、「2.1 ハードウェア構成」で示した規格をデフォルトとしています。

暗号化規格が異なる場合は、追加で clientcredentialWIFI\_SECURITY の設定が必要になります。

| ⊖ /* * Obsief MOTT Broken endnoint                                                                                 |                                                                       |
|----------------------------------------------------------------------------------------------------|-----------------------------------------------------------------------|
| * "BOLTEL HOLL PLOKEL EUDDOTUC"                                                                                    |                                                                       |
| * @todo Set this to the fully-qualified DNS na                                                                     | ame of your MQTT broker.                                              |
| */<br>#define clientcredentialMOTT BROKER ENDPOINT                                                                 |                                                                       |
|                                                                                                    |                                                                       |
| ⊖ /*<br>* @hrief Host name                                                                                         |                                                                       |
| *                                                                                                    |                                                                       |
| * @todo Set this to the unique name of your Id<br>*/                                                               | oT Thing.                                                             |
| #define clientcredentialIOT_THING_NAME                                                                             | · ·                                                                   |
| ⊙ /*                                                                                                    |                                                                       |
| * @brief Port number the MQTT broker is using.                                                                     |                                                                       |
| #define clientcredentialMQTT_BROKER_PORT                                                                           | 8883                                                                  |
| 9 /*                                                                                                    |                                                                       |
| * @brief Port number the Green Grass Discovery                                                                     | y use for JSON retrieval from cloud is using.                         |
| #define clientcredentialGREENGRASS_DISCOVERY_PC                                                                    | DRT 8443                                                              |
| ⊕ /*                                                                                                    |                                                                       |
| * @brief Wi-Fi network to join.                                                                                    |                                                                       |
| *  * @todo If you are using Wi-Fi set this to yo                                                                   | our network name                                                      |
| */                                                                                                    |                                                                       |
| #define clientcredentialWIFI_SSID                                                                                  |                                                                       |
| ⊖ /*                                                                                                    |                                                                       |
| * @brief Password needed to join Wi-Fi network                                                                     | k.                                                                    |
| */                                                                                                    | metwork password.                                                     |
| #define clientcredentialWIFI_PASSWORD                                                                              | **************************************                                |
| ⊝ /*                                                                                                    |                                                                       |
| <pre>* @brief Wi-Fi network security type.</pre>                                                                   |                                                                       |
| * @see WIFISecurity_t.                                                                                             |                                                                       |
| <pre>* @note Possible values are eWiFiSecurityOpen,<br/>* eWiFiSecurityWPA2 (depending on the support<br/>*/</pre> | , eWiFiSecurityWEP, eWiFiSecurityWPA,<br>of your device Wi-Fi radio). |
| #define clientcredentialWIFI_SECURITY                                                                              | eWiFiSecurityWPA2                                                     |
|                                                                                                    | 1                                                                     |

図 4-7 aws\_clientcredential.h

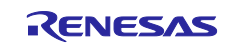

7. \${base\_folder}\tools\certificate\_configuration\CertificateConfigurator.html をダブルクリック。

| 🔜 js                         | 2021/05/10 15:33 | ファイル フォルダー     |      |
|------------------------------|------------------|----------------|------|
| CertificateConfigurator.html | 2021/05/06 11:03 | Chrome HTML Do | 5 KB |
| PEMfileToCString.html        | 2021/05/06 11:02 | Chrome HTML Do | 4 KB |

#### 図 4-8 CertificateConfigurator.html の起動

- 8. 「4.1 AWS 準備」でダウンロードしたモノの証明書/プライベートキーの以下 2 ファイルを指定し、 「Generate and save aws\_clientcredential\_key.h」をクリック。
- xxxxxx-certificate.pem.crt(モノの証明書)
- ・xxxxxx-private.pem.key (プライベートキー)

| Certificate Configuration Tool<br>Amazon FreeRTOS Developer Demos                             |
|-----------------------------------------------------------------------------------------------|
| Provide client certificate and private key PEM files downloaded from the AWS IoT Console.     |
| Save the generated header file to the <i>demos/common/include</i> folder of the demo project. |

図 4-9 Certificate Configuration Tool

#### 9. 生成された aws\_clientcredential\_key.h を

\${base\_folder}\demos\common\include\aws\_clientcredential\_key.hに上書きする。

| aws_application_version.h        | 2021/04/27 12:04 | C言語ヘッダファイル | 2 KB |
|----------------------------------|------------------|------------|------|
| aws_ble_gatt_server_demo.h       | 2021/04/08 10:17 | C言語ヘッダファイル | 5 KB |
| aws_clientcredential.h           | 2021/04/12 9:41  | C言語ヘッダファイル | 3 KB |
| aws_clientcredential_keys.h      | 2021/04/08 16:12 | C言語ヘッダファイル | 4 KB |
| aws_demo.h                       | 2021/04/08 10:17 | C言語ヘッダファイル | 3 KB |
| aws_iot_demo_network.h           | 2021/04/08 10:17 | C言語ヘッダファイル | з КВ |
| aws_ota_codesigner_certificate.h | 2021/04/08 10:17 | C言語ヘッダファイル | 2 KB |
| aws_wifi_connect_task.h          | 2021/04/08 10:17 | C言語ヘッダファイル | 2 KB |
| ■iot_ble_numericComparison.h     | 2021/04/08 10:17 | C言語ヘッダファイル | 3 KB |
| iot_config_common.h              | 2021/04/08 10:17 | C言語ヘッダファイル | 9 KB |
| iot_demo_logging.h               | 2021/04/08 10:17 | C言語ヘッダファイル | 3 KB |
| iot_demo_runner.h                | 2021/04/19 17:23 | C言語ヘッダファイル | 6 KB |
|                                  |                  |            |      |

図 4-10 aws\_clientcredential\_key.h の上書き

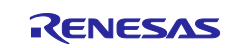

10. プロジェクト -> 「すべてビルド」をクリックし、0 errors であることを確認する。

注:初回ビルド時はプロジェクトクリーン後に実行してください。また、初回以降でもビルドエラーが出る 場合は、再度クリーンを行ってからビルドしてください。

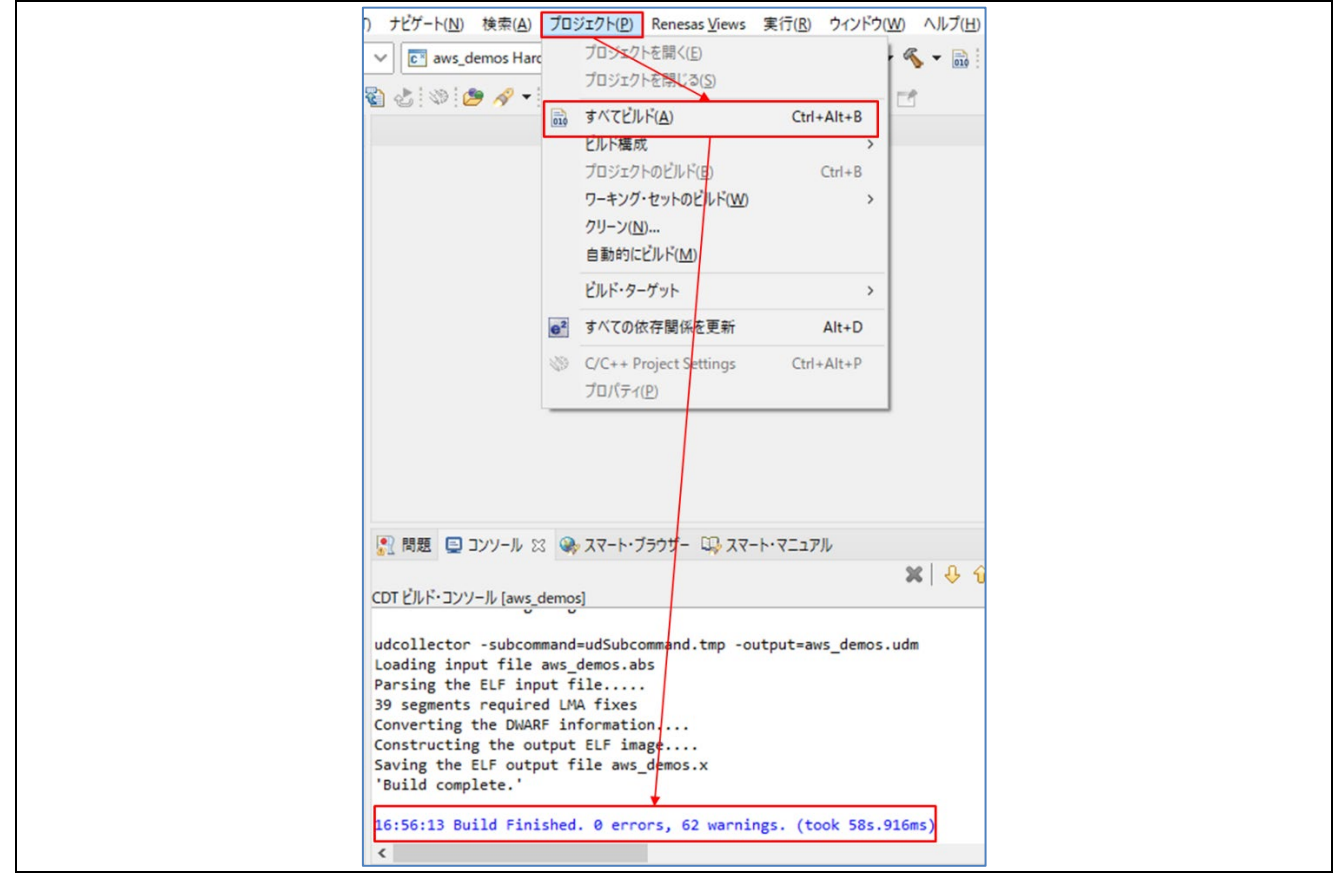

図 4-11 プロジェクト -> すべてビルド -> 0 errors

AWS の接続ができているか確認したい場合は、参考資料「Amazon Web Service 使用時のトラブルシュー ティング集 2.AWS 接続確認」を参照してください。

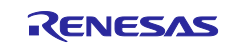

#### 5. shadow

本章では、AWS IoT Core の shadow を使用して、クラウド側から、エッジデバイス(RX65N Cloud Kit)を 制御する方法を紹介します。

エッジデバイスからデータを集めるだけでなく、クラウドからエッジデバイスを制御することで、リモート で製品の制御が行え、様々なアプリケーションの要求を実現することができます。

本サンプルコードでは LED やセンサーの取得データに応じた LED 制御に切り替える動作が行えます。

# 5.1 デバイスプロパティ

本デモで使用できるデバイスプロパティの一覧を下表に示します。

| プロパティ                | ステータス                     | 動作                                                               |
|----------------------|---------------------------|------------------------------------------------------------------|
| "LEDControl"         | "LED_ON"                  | RX65N Cloud Kit 上段の LED1(赤)と LED2(赤)が点灯する。                       |
|                      | "LED_OFF"                 | RX65N Cloud Kit 上段の LED1(赤)と LED2(赤)が消灯する。                       |
|                      | "LED_LIGHT"               | 光センサーの値が 500 以上:LED1(赤)/LED2(赤) 消灯                               |
|                      |                           | 光センサーの値が 100 以上 500 未満:LED1(赤)点灯、<br>LED2(赤) 消灯                  |
|                      |                           | 光センサーの値が 100 未満 : LED1(赤)/ LED2(赤) 点灯                            |
|                      | "LED_TEMP"                | 温度センサーの値が 30 以下:LED1(赤)/LED2(赤) 消灯                               |
|                      |                           | 温度センサーの値が 30 超過 40 以下:LED1(赤) 点灯、<br>LED2(赤) 消灯                  |
|                      |                           | 温度センサーの値が 40 超過:LED1(赤)/ LED2(赤) 点灯                              |
| "SWVersion"          | "VER_x.y.z"<br>(注:x,y,z は | SW バージョンを x.y.z に変更する。(初期状態は<br>aws_application_version.h の値を使用) |
|                      | 任意の正の整<br>数)              | SW バージョンが変更されたとき、LED1(赤)と LED2(赤)が<br>10 秒点滅する。                  |
| "IPAddress"          | なし                        | IP アドレスを表示する。<br>(R_WIFI_SX_ULPGN_GetIpAddress の値を使用)            |
| "sensorDataUpdateOn" | "UpdateOn"                | 光センサーから読み取った値をアップロードする。                                          |
|                      | "UpdateOff"               | 固定値で0をアップロードする。                                                  |

#### 表 5-1 デバイスプロパティー覧

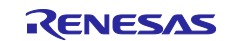

### 5.2 shadow の操作手順

shadow を操作する手順を以下に示します。

1. 「4. AWS との接続」の手順をすべて行う。

2. AWS のサービス -> 全てのサービス -> loT -> loT Core に移動し、テスト -> トピックヘサブスクライブ する -> トピックのサブスクリプションに「#」を指定 -> 「サブスクライブ」をクリック。

| aws サービス ▼         | Q #                                                    | -ビス、機能、マーケットプレイスの製品、ドキュメントを検索し [Alt+S]                                                                                                    |
|--------------------|--------------------------------------------------------|----------------------------------------------------------------------------------------------------|
| AWS IoT $	imes$    | AWS IoT > MQTT test client                             |                                                                                                    |
| モニタリング             | MQTT テストクライアント                                         | ~ 情報                                                                                                    |
| アクティビティ<br>▶ オンホード | MQTT テストクライアントを使用して、AWS アカウ<br>行して、デバイスやアプリに変更やイベントを通知 | ントで渡される MQTT メッセージをモニタリングできます。デバイスは、トビックによって識別された MQTT メッセージを発行し、<br>します。MQTT テストクライアントを使用して MQTT メッセージトビックにサブスクライブし、トビックに MQTT メッセージを発行す |
| ▶ 管理               | - トピックをサブスクライブする                                       | トピックに公開する                                                                                                    |
| ► Greengrass       |                                                        |                                                                                                    |
| ▶ 女王社<br>▶ 防御      | トビックのフィルター 情報<br>トビックフィルタは、サブスクライブするトビックを記<br>#        | dします。トビックフィルタには、MQTT ワイルドカード文字を含めることができます。                                                                                                |
| ► ACT              | ▶ 追加設定                                                 |                                                                                                    |
| 771                | サブスクライブ                                                |                                                                                                    |
| ソフトウェア             |                                                        |                                                                                                    |
| 设定                 | サプスクリプション                                              | トピック                                                                                                    |

図 5-1 トピックへのサブスクライブ

3. e<sup>2</sup>-studio 画面右上の虫アイコンをクリック。

| 5 * |        | ☆ デバッグ(B) | ✓ C <sup>™</sup> aws_demos HardwareDebug | ~ 🌣 |
|-----|--------|-----------|------------------------------------------|-----|
|     | - 10 C |           |                                          |     |

図 5-2 デバッグ

4. パースペクティブ切り替えの確認が出現したら、「切り替え」をクリック。

| パースペクティブ切り替えの確認 ×                                                                                                    |  |
|----------------------------------------------------------------------------------------------------|--|
| This kind of launch is configured to open the デパッグ perspective when it suspends.<br>このデパッグ・パースペクティブは、アプリケーションのデパッグをサポートするように設計されています。<br>これには、デパッグ・スタック、変数、およびブレークポイント管理を表示するビューが組み込まれています。<br>Switch to this perspective? |  |
| □ 常にこの設定を使用する(R) 切り替え(S) いいえ(N)                                                                                                    |  |

図 5-3 パースペクティブ切り替えの確認

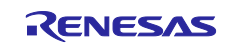

5. 「再開」をクリックする。しばらくして main 関数に止まるので再度「再開」をクリック。

#### 図 5-4 デモプログラムの実行

6. AWS のページに戻り、テスト -> トピックに公開するに移動し、トピック名に以下のコードを入力する 注:xxxx の部分は、「4.1 AWS 準備」で登録した モノ の名前を入力してください。

\$aws/things/xxxx/shadow/update

#### 図 5-5 トピック名

7. 以下のコードをコピーしメッセージペイロードに張り付ける。

(ここでは、例として LED\_ON を設定していますが、デバイスプロパティー覧に記載されたステータスに設定することで、ステータスに対応する動作になります。)

{ "state": { "desired": { "LEDControl": "LED\_ON", "SWVersion": "VER\_0.9.3", "SensorDataUpdateOn": "UpdateOn" } }

図 5-6 メッセージペイロード

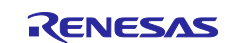

8. 発行をクリックして、RX65N Cloud Kit 上段の LED1/LED2 が点灯していることを確認する。

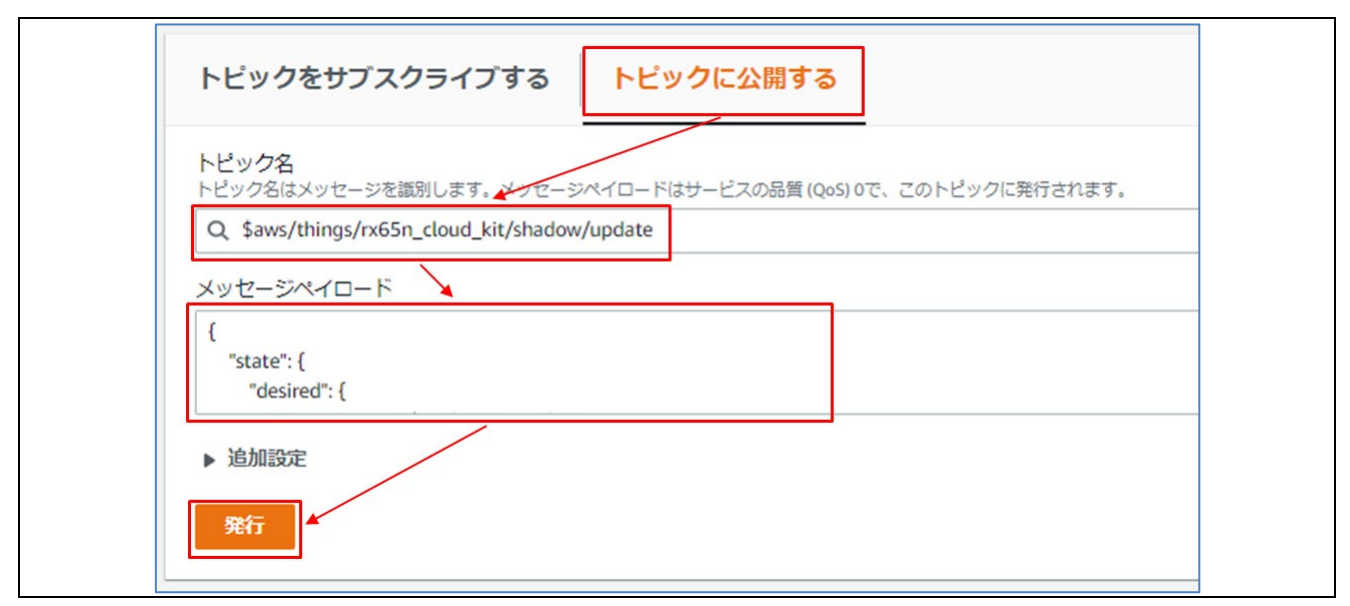

#### 図 5-7 トピックの発行

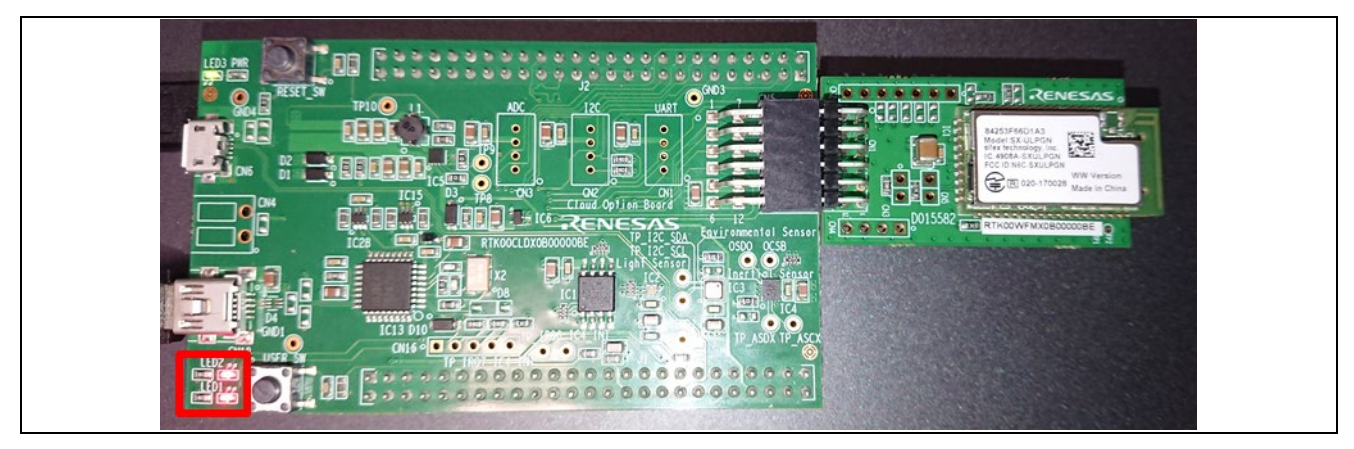

#### 図 5-8 RX65N Cloud Kit LED1/LED2 点灯

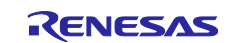

## 6. Elasticsearch

RX65N Cloud Kit に搭載されたセンサーモジュールから取得したデータを、Elasticsearch を使用して AWS で可視化します。

Amazon Elasticsearch Service は起動していると料金が発生します。デモプログラムを終了した際に、 Elasticsearch のドメイン削除を忘れずに行ってください。

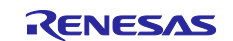

#### 6.1 Elasticsearch の準備

デモプログラムを実行するための Elasticsearch の準備をします。

#### 以下の手順で Elasticsearch を設定します。

```
1. AWS マネジメントコンソールから、「すべてのサービス -> 分析 -> Elasticsearch Service」をクリック。
```

| Storage Gateway           |                       |
|---------------------------|-----------------------|
| AWS Backup                | 🖂 分析                  |
|                           | Athena                |
| ⊜ データベース                  | EMR                   |
| RDS                       | CloudSearch           |
| DynamoDB                  | Elasticsearch Service |
| ElastiCache               | Kinesis               |
| Neptune                   | QuickSight 🔼          |
| Amazon Redshift           | Data Pipeline         |
| Amazon QLDB               | AWS Data Exchange     |
| Amazon DocumentDB         | AWS Glue              |
| Managed Cassandra Service | AWS Lake Formation    |
|                           | MSK                   |

#### 図 6-1 Elasticsearch Service を選択

2. 「新しいドメインの作成」をクリック。

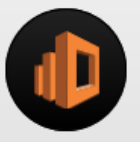

# Amazon Elasticsearch Service

Amazon Elasticsearch Service (Amazon ES) により、クラウド上で Elasticsearch クラスターを簡単に設定、操作、およびスケーリングで きるようになります。

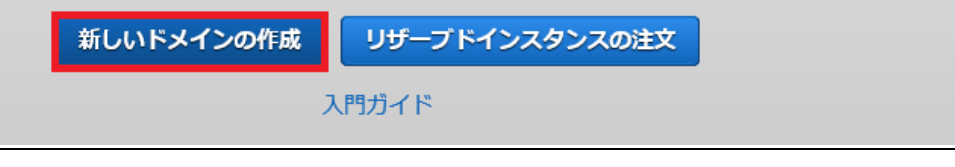

#### 図 6-2 新しいドメインの作成

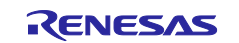

# 3. 開発およびテストにチェックを入れて、Elasticsearch のバージョンを 7.1 に設定する。その後、「次へ」をクリック。

| デプロイタイプの選択                       |                                                                                        | 0 |
|----------------------------------|----------------------------------------------------------------------------------------|---|
| デプロイタイプはユースケースの一般的な設定を指定し        | ,ます。これらの設定は、ドメインの作成後に、いつでも変更できます。                                                      |   |
| デプロイタイン                          | プ 本番稼働用<br>安定したパフォーマンスを確保する場合、複数のアベイラビリティーソーンと専用マ<br>スターノード。                           |   |
|                                  | <ul> <li>開発およびテスト</li> <li>Elasticsearch エンドポイントが1つのみ必要な場合、1つのアベイラビリティーゾーン。</li> </ul> |   |
|                                  | <ul> <li>カスタム<br/>すべての利用可能なオブ:ョンから設定を選択します。</li> </ul>                                 |   |
| バージョン                            |                                                                                        |   |
| ドメインの Elasticsearch バージョンを選択します。 | <b>.</b>                                                                               |   |
| Elasticsearch のバージョン             | ▶ 7.1                                                                                  |   |
|                                  |                                                                                        |   |

図 6-3 デプロイタイプの選択

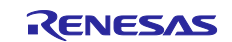

4. Elasticsearch ドメイン名を入力してから、インスタンスタイプを t2.small.elasticsearch に変更して下へ スクロールする。

| ドメインの設定                                                                   | 0                                                                                                    |  |  |  |  |
|---------------------------------------------------------------------------|----------------------------------------------------------------------------------------------------|--|--|--|--|
| ドメインは、Elasticsearch の実行に必要な<br>す。                                         | マリソースのコレクションです。ドメイン名はドメインエンドポイントの一部になりま                                                                                                    |  |  |  |  |
| Elasticsearch ドメイン名                                                       | mynewdomain                                                                                                    |  |  |  |  |
|                                                                           | 名前は小文字で始まり、3~28 文字で構成される必要があります。有効な文字は、a~z (小文字の<br>み)、0~9、- (ノ\イフン) です。                                                                                                    |  |  |  |  |
| データノード                                                                    |                                                                                                    |  |  |  |  |
| アプリケーションのコンピューティング、<br>Elasticsearch インデックスのサイズ、シャ<br>す。各インスタンスタイプに割り当てられ | メモリ、ストレージ、エーズに応じたインスタンスタイプを選択します。<br>ードとレプリカの数、クエリのタイプ、およびリクエストのボリュームを考慮しま<br>るハードウェアリソースの概要については、こちらを参照してくださいCM                                                                                |  |  |  |  |
| インスタンスタイプ                                                                 | t2.small.elasticsearch 🔹 🕄                                                                                                    |  |  |  |  |
|                                                                           | AWS 無料利用枠では、t2.micro またはt2.small インスタンスを1か月あたり最大 750 時間、マグネティックまたは汎用 EBS ストレージを最大 10 GiB ご利用いただけます。<br>Amazon Elasticsearch Service 無料利用枠<br>t2.small.elasticsearch インスタンスタイプには EBS ストレージが必要です。 |  |  |  |  |
| ノードの数                                                                     | 1                                                                                                    |  |  |  |  |

図 6-4 ドメインの設定

5. 「次へ」をクリックする。

| 自動スナップショットの開始時間           | 00:00 UTC (デフォルト) | • 0 |             |
|---------------------------|-------------------|-----|-------------|
| ▶ 任意の Elasticsearch クラスター | -設定               |     |             |
|                           |                   |     | キャンセル 戻る 次へ |

#### 図 6-5 ドメイン設定後、次へ

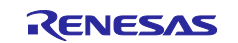

#### 6. パブリックアクセスを選択してから、下へスクロールする。

#### ネットワーク構成

インターネットまたは VPC アクセスを選択します。VPC アクセスを有効にするため、お客様の VPC のプライベート IP アドレ スが使用されます。これにより、デフォルトでセキュリティが提供されます。お客様は、セキュリティグループを使用して VPC 内でネットワークアクセスを制御します。オプションで、制限付きアクセスポリシーを適用してセキュリティのレイヤーを追加 できます。インターネットエンドポイントはパブリックアクセス可能です。パブリックアドレスを選択する場合、ドメインにア クセスする特定のユーザーまたは IP アドレスのみを許可するアクセスポリシーで、ドメインをセキュリティ保護する必要があり ます。

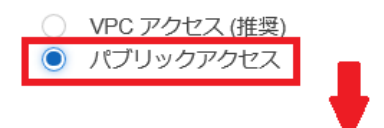

図 6-6 ネットワーク構成の設定

7. ドメインアクセスポリシーをカスタムアクセスポリシーに設定し、IPv4 アドレスを選択する。自身の PC のグローバル IP アドレスを入力してから、許可に設定する。

注: グローバル IP アドレスはインターネットで「グローバル IP アドレス 確認方法」と検索して確認します。

| アクセスポリシー                                                      |                                                                                                |
|---------------------------------------------------------------|------------------------------------------------------------------------------------------------|
| アクセスポリシーは、Amazon Elasticsearch Serv<br>でアカウント、ユーザー、またはロールを指定す | rice のドメインに到達したときにリクエストを受け入れるか拒否するかを制御します。このポリシー<br>る場合、リクエストに署名する必要があります。詳細はこちらC              |
| カスタムポリシービルダーでは、最大 10 個の要素<br>義します。                            | 素を許可します。JSON 定義のアクセスポリシーを使用して、10 個を超える要素を持つポリシーを定                                              |
| ドメインアクセスポリシー                                                  | カスタムアクセスポリシー                                                                                   |
|                                                               | AWS アカウント ID、アカウント ARN、IAM ユーザー ARN、IAM ロール ARN、IPv4 アドレス、または CIDR ブ<br>ロックによるアクセスを許可または拒否します。 |
|                                                               | IPv4 アド ▼ プリンシパルを入力 許可 ▼ 要素を削除<br>要素を追加                                                        |
|                                                               |                                                                                                |

#### 図 6-7 アクセスポリシーの設定

8. 「次へ」をクリック。

| キャンセル | 戻る | 次へ |
|-------|----|----|

#### 図 6-8 アクセスポリシーの設定後、次へ

9. タグの追加画面では何もせずに、「次へ」をクリック。

| +_             | <i>th</i>  | 20180   |  |
|----------------|------------|---------|--|
| - <b>T</b>     | 18         | Added a |  |
| 一意のキーを追加してください | 値を追加してください |         |  |
|                |            |         |  |

図 6-9 何もせず、次へ

#### 10. 確認画面で内容を確認してから、「確認」をクリック。

|                    | キャンセル | 戻る | 確認 |
|--------------------|-------|----|----|
|                    |       |    |    |
| 図 6-10 次へをクリック後、確認 |       |    |    |

11. Elasticsearch のドメインが作成されるので、ドメインのステータスがアクティブになるまで待つ。

注:ドメインのステータスはアクティブになるまで1~2時間かかる場合があります。

| ドメインの編集                                                                                                    | アクセスポリシーの変更   | タグの管理   | ドメインの削除 | ドメインのアップグレード | 62 |  |
|----------------------------------------------------------------------------------------------------|---------------|---------|---------|--------------|----|--|
| ドメインはまだ初期化中で、これには約10分かかります。初期化が完了するまでは、データをロードしたり、ドメインに対<br>はできません。ドメインを使用する準備ができるとすぐに、ドメインのステータスが [アクティブ] に変わります。 |               |         |         |              |    |  |
| 概要 クラス会                                                                                                    | ターの状態 インスタンスの | 状態 インデッ | クスログア   | マップグレード履歴    |    |  |
| ドメイン                                                                                                    | ンのステータス 読み込み中 |         |         |              |    |  |
| Elasticsearc                                                                                                    | h のバージョン 7.1  | -       |         |              |    |  |
| -                                                                                                    | エンドポイント       |         |         |              |    |  |
|                                                                                                    | ドメイン ARN      |         |         |              |    |  |
|                                                                                                    | Kibana        |         |         |              |    |  |
|                                                                                                    |               |         |         |              |    |  |

図 6-11 ドメインのステータスがアクティブになるまで待つ

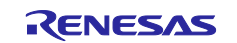

12. ドメインのステータスがアクティブになったら、Kibana の URL にアクセスする。

| ドメインの編集 アクセスが        | <b>ボリシーの変更</b> タグの管理 ドメインの削除 ドメインのアップグレード |
|----------------------|-------------------------------------------|
| 概要 クラスターの状態          | インスタンスの状態 インデックス ログ アップグレード履歴             |
| ドメインのステータン           | <b>ス</b> アクティブ                            |
| Elasticsearch のバージョン | ン 7.1                                     |
| エンドポイン               |                                           |
| ドメイン AR              | N                                         |
| Kiban                | a                                         |

図 6-12 ドメインのステータスがアクティブ

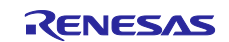

# 6.2 Kibana の準備

デモプログラムを実行するための Kibana の準備をします。

#### 1. 「Explore on my own」 をクリック。

| Welcome to Kibana<br>Your window into the Elastic Stack                                                                                                    |
|----------------------------------------------------------------------------------------------------|
|                                                                                                    |
| Let's get started<br>We noticed that you don't have any data in your cluster. You<br>can try our sample data and dashboards or jump in with your<br>own data.<br>Try our sample data Explore on my own |

図 6-13 Explore on my own

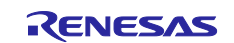

2. 左側のメニューから、「Dev Tools」 をクリック。

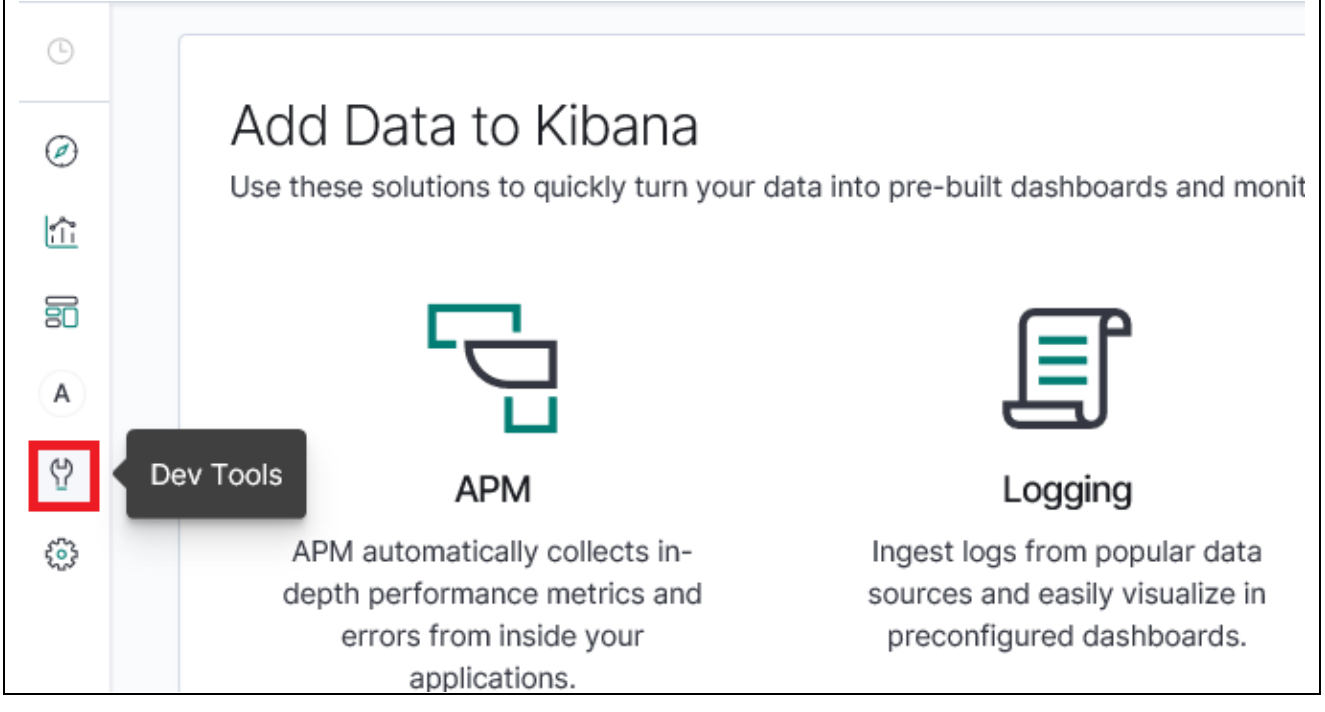

🗵 6-14 Dev Tools

#### 3. 「Get to work」 をクリックします。

While typing a request, Console will make suggestions which you can then accept by hitting En structure *as well as* your indices and types.

### A few quick tips, while I have your attention

- Submit requests to ES using the green triangle button.
- Use the wrench menu for other useful things.
- You can paste requests in cURL format and they will be translated to the Console syntax.
- You can resize the editor and output panes by dragging the separator between them.
- Study the keyboard shortcuts under the Help button. Good stuff in there!

#### Get to work

### 図 6-15 Get to work

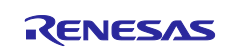

4. 左側のコンソールに以下のコードを入力する。

```
PUT /sensor?include_type_name=true
{
 "mappings": {
  "sensor": {
    "properties": {
     "timestamp": {
      "type": "long",
      "copy_to": "datetime"
     },
     "datetime": {
      "type": "date",
      "store": true
     },
     "temperature": {
      "type": "long"
     },
     "humidity": {
      "type": "long"
     }
   }
  }
 }
```

図 6-16 コンソールにコードを入力

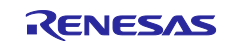

5. コンソール右上の「click to send request」をクリック。

| Console | 9                                         |     |          |                          |
|---------|-------------------------------------------|-----|----------|--------------------------|
| 1 PU1   | <pre>/sensor?include_type_name=true</pre> | ▶ ≯ | 1 • {    | <b>1</b>                 |
| 2*{     |                                           |     | 2 ackno  | owledged": true,         |
| 3 -     | "mappings": {                             |     | 3 "share | ds_acknowledged" : true, |
| 4 -     | "sensor": {                               |     | 4 "index | <" : "sensor"            |
| 5 *     | "properties": {                           |     | 5 * }    |                          |
| 6 -     | "timestamp": {                            |     |          |                          |
| 7       | "type": "long",                           |     |          |                          |
| 8       | "copy_to": "datetime"                     |     |          |                          |
| 9▲      | },                                        |     |          |                          |
| 10 -    | "datetime": {                             |     |          |                          |
| 11      | "type": "date",                           |     |          |                          |
| 12      | "store": true                             |     |          |                          |
| 13 *    | },                                        |     |          |                          |
| 14 -    | "temperature": {                          |     |          |                          |
| 15      | "type": "long"                            |     |          |                          |
| 16 -    |                                           |     |          |                          |
| 17 -    | "humidity": {                             |     |          |                          |
| 18      | "type": "long"                            |     |          |                          |
| 19 +    | 3                                         |     |          |                          |
| 20 +    | 3                                         |     |          |                          |
| 21 +    | 1                                         |     |          |                          |
| 22      | 1                                         |     |          |                          |
| 22 -    | 5                                         |     |          |                          |
| 257 }   |                                           |     |          |                          |

#### 図 6-17 click to send request

6. 以下のレスポンスが返却されることを確認する。

| {                             |  |
|-------------------------------|--|
| "acknowledged" : true,        |  |
| "shards_acknowledged" : true, |  |
| "index" : "sensor"            |  |
| }                             |  |

図 6-18 レスポンスの確認

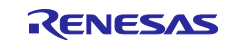

# 6.3 IoT Rule の準備

デモプログラムを実行するための、loT Ruleの準備をします。

1. IoT Core コントロールパネルに移動して、ACT -> ルール -> ルールの作成 をクリック。

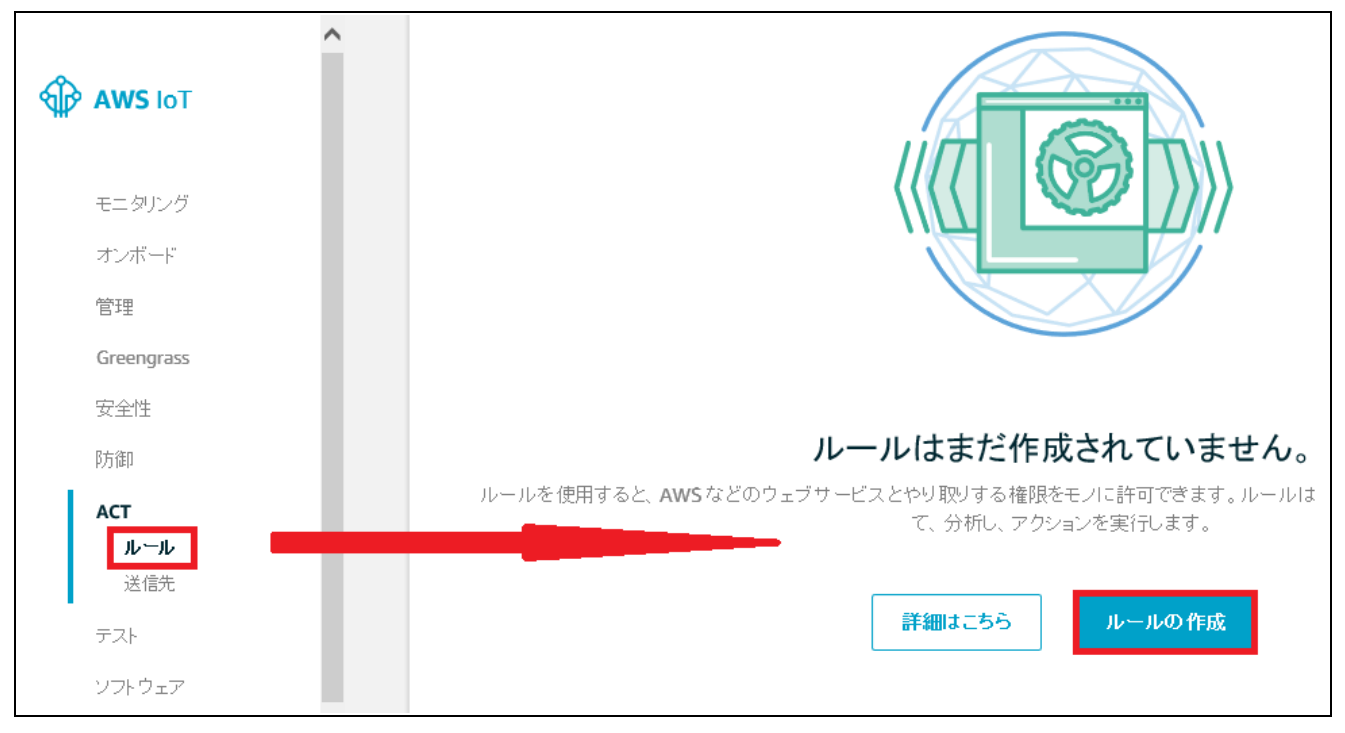

図 6-19 ルールの作成

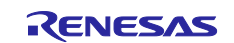

2. ルールの名前を入力してから、ルールクエリステートメントに以下のコードを入力する。

SELECT \*, timestamp() as timestamp FROM 'iotdemo/topic/sensor'

注:図のようにルールクエリステートメントにコード入力後、必ず改行を行ってください。

| 説明                                                                                                    |                                                                                |                                      |                          |                |
|----------------------------------------------------------------------------------------------------|--------------------------------------------------------------------------------|--------------------------------------|--------------------------|----------------|
|                                                                                                    |                                                                                |                                      |                          |                |
|                                                                                                    |                                                                                |                                      |                          |                |
|                                                                                                    |                                                                                |                                      |                          |                |
|                                                                                                    |                                                                                |                                      |                          |                |
|                                                                                                    |                                                                                |                                      |                          |                |
|                                                                                                    |                                                                                |                                      |                          |                |
| ルールクエリステートメント                                                                                                    |                                                                                |                                      |                          |                |
| このルールを使用して処理するメッセージ                                                                                                    | がのソースを表します。                                                                    |                                      |                          |                |
| SQL バージョンの 使用                                                                                                    |                                                                                |                                      |                          |                |
| 2016 07 27                                                                                                    |                                                                                |                                      |                          |                |
| 2010-03-25                                                                                                    | •                                                                              |                                      |                          |                |
| ルールクエリステートメント                                                                                                    |                                                                                |                                      |                          |                |
|                                                                                                    | er> WHERE <condition>. For example</condition>                                 | e: SELECT temperature FRO            | M 'iot/topic' WHERE terr | perature > 50. |
| SELECT <attribute> FROM <topic filt<br="">SQLステートメントを構築する方法につい</topic></attribute>                                           | では、「 <mark>AWS IoT SQL</mark> リファレンス」を参                                        | 照し (く/ころい)。                          |                          |                |
| SELECT <attribute> FROM <topic filt<br="">SQLステートメントを構築する方法につい<br/>1 SELECT *, timestamp() as times</topic></attribute>      | つては、「 <mark>AWS IoT SQ</mark> Lリファレンス」を参<br>stamp FROM 'freertos/demos/sensor' | 9月5(く/23い。                           |                          |                |
| SELECI <attribute> FROM <lopic hit<br="">SQLステートメントを構築する方法につい<br/>1 SELECT *, timestamp() as times<br/>2</lopic></attribute> | では、「AWS IoT SQLリファレンス」を参<br>stamp FROM 'freertos/demos/sensor'                 | ·照U ( /231)。</td <td></td> <td></td> |                          |                |
| SELECT <attribute> FROM <lopic fit<br="">SQLステートメントを構築する方法につい<br/>1 SELECT *, timestamp() as times<br/>2</lopic></attribute> | では、「AWS IoT SQLリファレンス」を参<br>stamp FROM 'freertos/demos/sensor'                 | mu ( 201.</td <td></td> <td></td>    |                          |                |

図 6-20 コードの入力

3. 「アクションの追加」をクリック。

| 1 つ以上のアクションを設定する<br>インバウンドメッセージが上記のルールに一致すると、1つ以上のアクションが選択されます。メッセージ受信時に発生する追加アクティビティ (データベースへ<br>の格納、クラウド関数の呼び出し、通知の送信など) を定義するアクション。(*必須) |
|----------------------------------------------------------------------------------------------------|
| アクションの追加                                                                                                    |
| エラーアクション                                                                                                    |
| アクションの追加                                                                                                    |
|                                                                                                    |

#### 図 6-21 アクションの追加

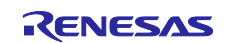

4. 「Amazon Elasticsearch Service にメッセージを送信する」を選択してアクションの設定をクリック。

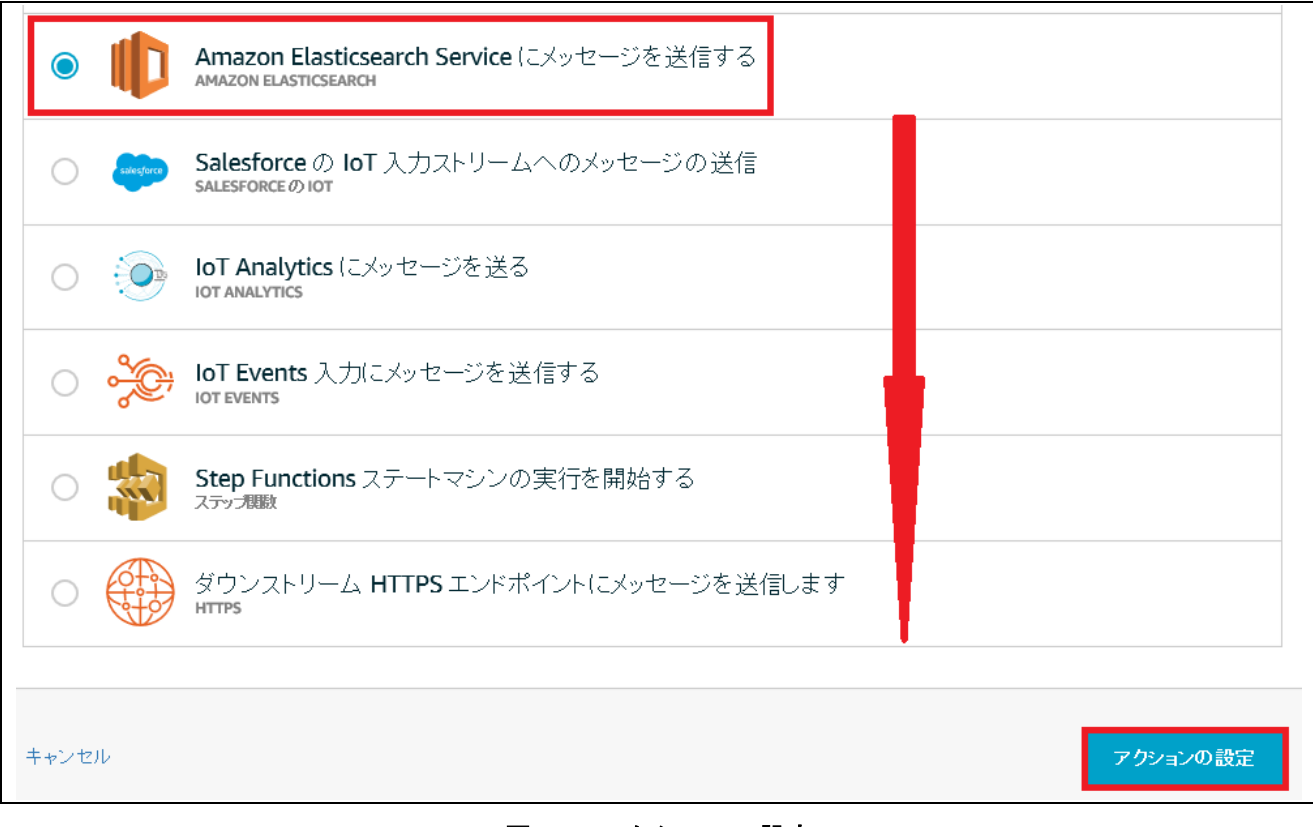

#### 図 6-22 アクションの設定

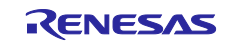

5. ドメイン名に 6.1 Elasticsearch の準備 で作成したドメイン名を入力して、ID に\${newuuid()}、索引に sensor、タイプに sensor を入力する。

| このアクションにより、メッセージは Amazon Elasticsearch クラスターに送信されます。 |
|------------------------------------------------------|
| *ドメイン名                                               |
| *エンドボイント                                             |
| *ID 🧿                                                |
| \${newuuid()}                                        |
| *索引 ?                                                |
| sensor                                               |
| *タイブ ?                                               |
| sensor                                               |

図 6-23 ドメイン名、ID、索引、タイプの設定

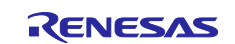

6. 「ロールの作成」をクリックしてから、ロールの名前を入力して「ロールの作成」をクリック。

| 新しいロールの作成                                                       |                                                                 |
|-----------------------------------------------------------------|-----------------------------------------------------------------|
| 新しい IAM ロールがお客様のアカウントに作成されます。AW<br>許可するスコープダウンされたアクセス許可を提供するロール | / <b>S IoT</b> がお客様に代わってリソースにアクセスすることを<br>小にインラインポリシーがアタッチされます。 |
| 名前                                                              |                                                                 |
| ロールに一意の名前を付ける                                                   |                                                                 |
| •                                                               |                                                                 |
|                                                                 | キャンセルロールの作成                                                     |

図 6-24 ロールの作成

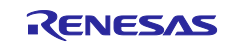

7. 作成したロールが選択されていることを確認してから、「アクションの追加」をクリック。

| キャンセル | アクションの追加 |
|-------|----------|

#### 図 6-25 アクションの追加

#### 8. アクションが追加されたことを確認してから、「ルールの作成」をクリック。

| タグ                                                      |                                             |                        |
|---------------------------------------------------------|---------------------------------------------|------------------------|
| リソースにタグを適用し、それらを整理して識別しやすい<br>へのタグ付けに関する詳細については、こちらをご覧く | いようにします。タグは、大文字と小文字を区別するキーと値のペアで構成さ<br>ださい。 | れています。 <b>AWS</b> リソース |
| 97名                                                     | 値                                           |                        |
| タグ名を入力し例 :Manufacturer                                  | タグ 値を入力し例 :Acme-Corporation                 | クリア                    |
| 別のものを追加                                                 |                                             |                        |
| キャンセル                                                   |                                             | ルールの作成                 |

図 6-26 ルールの作成

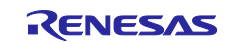

# 6.4 デモプログラムの実行

プロジェクトのデモプログラムを実行します。

1. デバッグを押して、RX65N Cloud Kit に接続する。

|  | 🔦 🎋 🔳 🎋 テ | デバッグ(B) 🗸 💽 aws_demos HardwareDebug 🗸 🔅 |
|--|-----------|-----------------------------------------|
|--|-----------|-----------------------------------------|

図 6-27 デバッグ

2. 「再開」をクリックする。しばらくして main 関数に止まるので再度「再開」をクリック。

| : 📩 - 🖃 🕲 - 🍫 - 📾 i 🗙 🕪 🗉 🖷 |
|-----------------------------|
|-----------------------------|

#### 図 6-28 デモプログラムの実行

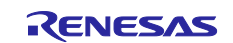

## 6.5 Kibana でセンサー情報を可視化

センサー情報を可視化するための Kibana の操作手順を以下に示します。

#### 1. Kibana に移動して、左のメニューから Management をクリック。

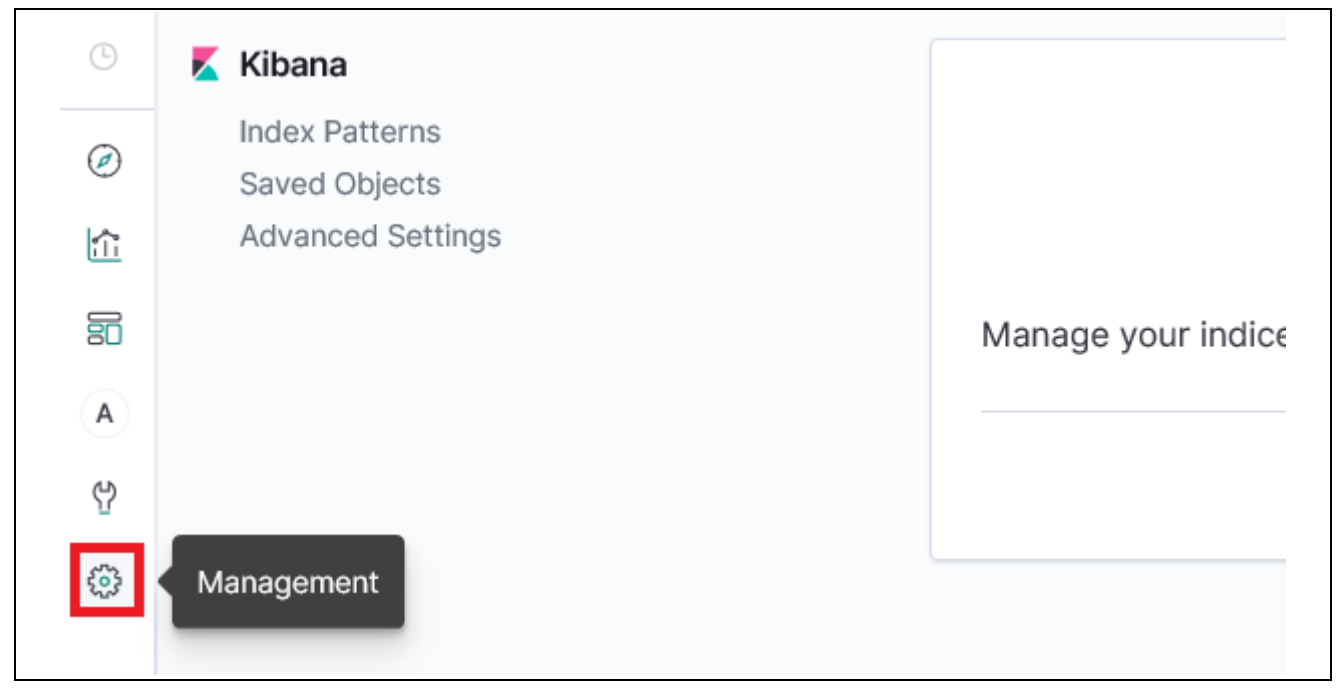

#### 図 6-29 Kibana の設定

2. Index Patterns をクリックしてから、Index pattern に sensor と入力して、> Next step をクリック。

| Index Patterns<br>Saved Objects<br>Advanced Settings | No default index pattern.<br>You must select or create<br>one to continue. | Create index pattern<br>Kibana uses index patterns to retrieve data from Elasticsearch indices for<br>things like visualizations. | X Include system |
|------------------------------------------------------|----------------------------------------------------------------------------|----------------------------------------------------------------------------------------------------|------------------|
| _                                                    |                                                                            | Step 1 of 2: Define index pattern                                                                                                 |                  |
|                                                      |                                                                            | Sensor ×<br>You can use a * as a wildcard in your index pattern.<br>You can't use spaces or the characters  /, ?, *, <, >,  .     | > Next step      |
|                                                      |                                                                            | Success! Your index pattern matches 1 index.<br>sensor                                                                            |                  |
|                                                      |                                                                            | Rows per page: 10 $\sim$                                                                                                    |                  |

#### 図 6-30 Define index pattern

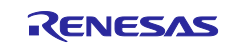

3. Time Filter field name に datetime を選択してから、Create index pattern をクリック。

| You've defined <b>sensor*</b> as your i<br>before we create it.                                                                             | ndex pattern. Now you can specify some settings |
|----------------------------------------------------------------------------------------------------|-------------------------------------------------|
| Time Filter field name                                                                                                    | Refresh                                         |
| datetime                                                                                                    | $\sim$                                          |
| The Time Filter will use this field to filter you<br>You can choose not to have a time field, but<br>narrow down your data by a time range. | ir data by time.<br>You will not be able to     |
| > Show advanced options                                                                                                    |                                                 |
|                                                                                                    |                                                 |

図 6-31 Configure settings

4. 左のメニューから Visualize をクリック。

| ٢          | 📕 Kibana              | Create index p |                                           |                                  |
|------------|-----------------------|----------------|-------------------------------------------|----------------------------------|
| $\bigcirc$ | Index Patterns        | ★ sensor       | 🖈 sensor                                  |                                  |
| 1          | Visualize ed Settings |                | Time Filter field name:                   | datetime                         |
|            |                       |                | This page lists eve<br>recorded by Elasti | ry field in the<br>csearch. To c |
| A          |                       |                | Fields (17)                               | Scripted                         |
| 3          |                       |                |                                           |                                  |
| ٢          |                       |                | QFilter                                   |                                  |
|            | 7                     |                |                                           |                                  |

#### 🗷 6-32 Visualize

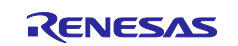

5. Create a visualization をクリック。

| Q Search         |                                                                                              |
|------------------|----------------------------------------------------------------------------------------------|
|                  | Looks like you don't have any visualizations. Let's create some!<br>+ Create a visualization |
| 0 items selected |                                                                                              |

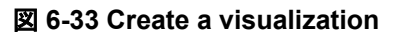

6. Line をクリック。

| Filter   |                  |                |                | Line |
|----------|------------------|----------------|----------------|------|
|          | -O-E             | 0              | Ē              |      |
| Area     | Controls         | Coordinate Map | Data Table     |      |
| 3        | 6                | °0             | E              |      |
| Gauge    | Goal             | Heat Map       | Horizontal Bar |      |
| M        | ( <del>1</del> ) | 8              | æ              |      |
| Line     | Markdown         | Metric         | Pie            |      |
|          | 4                | ٢              |                |      |
| gion Map | Tag Cloud        | Timelion       | Vega           |      |
|          | ſŀn              |                |                |      |
|          | Vertical Bar     | Visual Builder |                |      |

🗵 6-34 Line

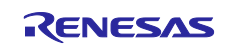

7. sensor をクリック。

Г

| New Line / Choose a ×<br>source |  |
|---------------------------------|--|
| Index pattern Saved search      |  |
| Q Search                        |  |
| Title                           |  |
| sensor                          |  |
|                                 |  |
|                                 |  |
|                                 |  |

図 6-35 New Line / Choose a source

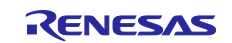

٦

| Quick select         |              | $\langle \rangle$ |                           |
|----------------------|--------------|-------------------|---------------------------|
| Last $\checkmark$ 15 | minute: 🗸    | Apply             | <ul> <li>Count</li> </ul> |
| Commonly used        |              |                   |                           |
| Today                | This week    |                   |                           |
| This month           | This year    |                   |                           |
| Today so far         | Week to date |                   |                           |
| Month to date        | Year to date |                   |                           |
| Refresh every        |              |                   |                           |

8. 右上のカレンダーマークから、Refresh every を 5 seconds に設定して Start をクリック。

図 6-36 Refresh every の設定

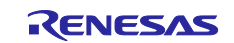

9. Metrics で Y-Axis の Aggregation を Average、Field を light に設定する。

| Metrics      |             |              |  |
|--------------|-------------|--------------|--|
| ✓ Y-Axis     |             |              |  |
| Aggregation  |             | Average help |  |
| Average      |             | $\sim$       |  |
| Field        |             |              |  |
| light        |             | $\sim$       |  |
| Custom Label |             |              |  |
|              |             |              |  |
|              |             | > Advanced   |  |
|              | Add metrics |              |  |

図 6-37 Metrics の設定

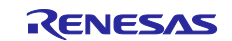

10. Buckets で X-Axis の Aggregation を Date Histogram、Field を datetime、Interval を Second に設定する。

| Bu  | uckets               |                   |    |
|-----|----------------------|-------------------|----|
| ~   | X-Axis               | © ×               |    |
| Ag  | ggregation           | Date Histogram he | lp |
|     | Date Histogram       | ~                 | ,  |
| Fie | eld                  |                   |    |
|     | datetime             | ~                 | ŕ  |
| Int | terval               |                   |    |
|     | Second               | $\sim$            | ŕ  |
|     | Drop partial buckets | 0                 |    |
| Cu  | ustom Label          |                   |    |
|     |                      |                   |    |
|     |                      | > Advance         | ed |
|     | Add sub-bu           | ckets             |    |

図 6-38 X-Axis の設定

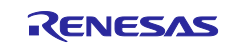

# 11. Apply changes をクリック。

| sensor             |                   |              |   |
|--------------------|-------------------|--------------|---|
| Data Metrics & Axe | es Panel Settings | ⊳            | × |
| Metrics            | A                 | Apply change | s |
| ~ Y-Axis           |                   |              |   |
| Aggregation        | Ave               | erage help   |   |
| Average            |                   | ~            |   |

図 6-39 Apply changes

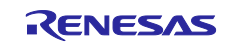

センサデータのグラフにて、明度の変化と共にグラフの値が変化することを確認する。
 (ボードに手をかざすとグラフが下がり、ボードに光を当てるとグラフが上がります。)
 以下に、光のセンサー情報を可視化したときの図を示します。

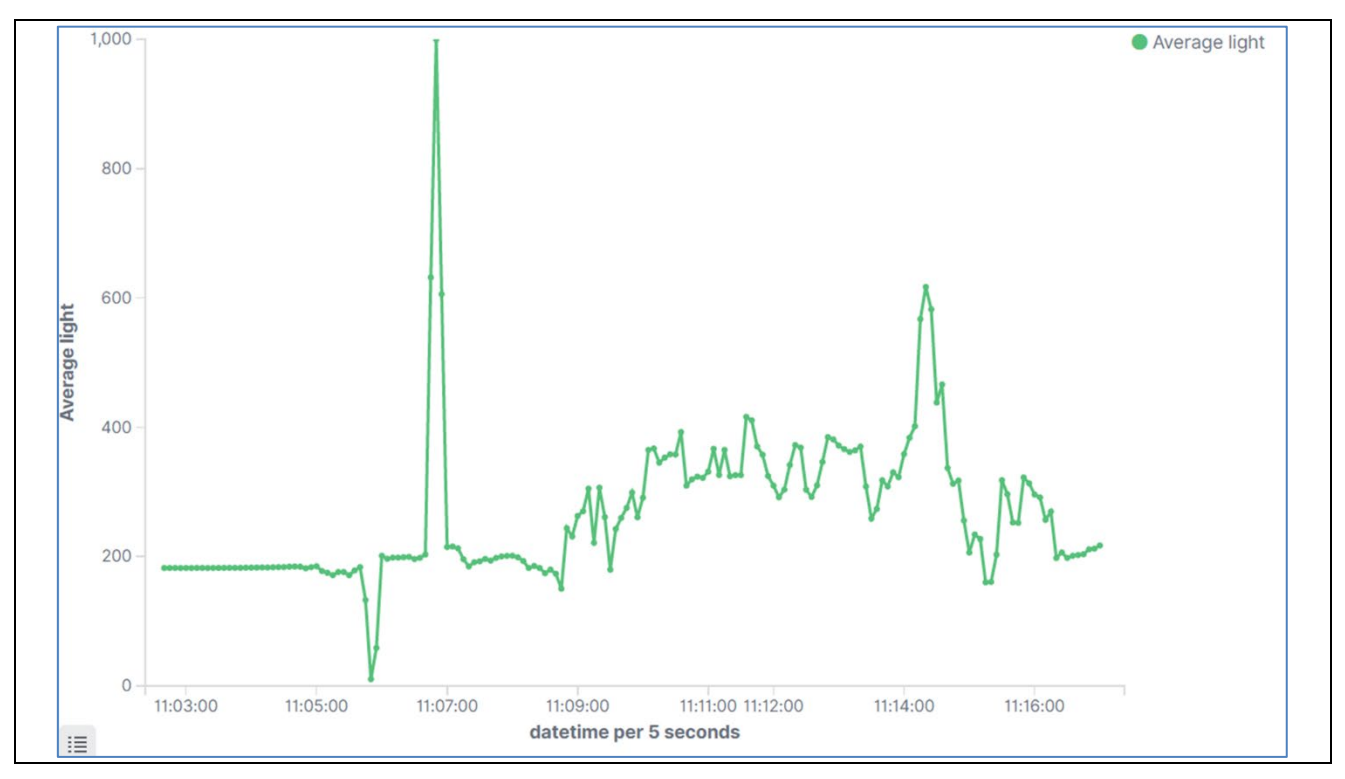

図 6-40 光センサー情報の可視化

# 6.6 デモプログラム実行後の注意事項について

Amazon Elasticsearch Service は起動していると料金が発生します。

デモプログラムを終了した際に、Elasticsearchのドメイン削除を忘れずに行ってください。

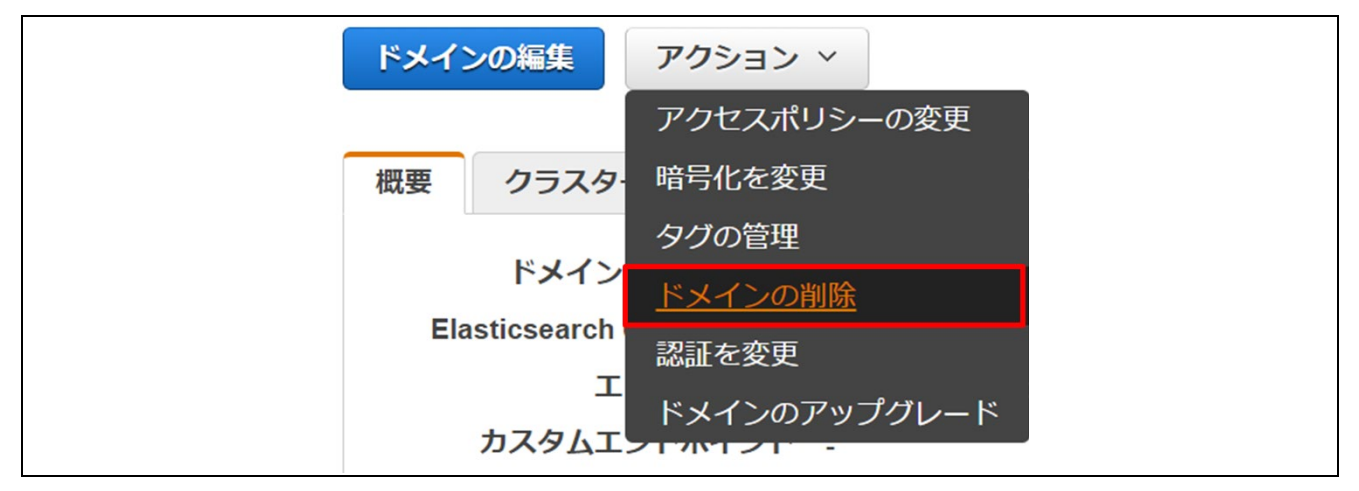

図 6-41 Elasticsearch のドメイン削除を忘れずに行う

# 7. ウェブサイトおよびサポート

AWS Amazon FreeRTOS forum: <u>http://forums.aws.amazon.com</u> Renesas Amazon FreeRTOS GitHub: <u>https://github.com/renesas/amazon-freertos</u>

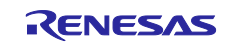

# 改訂記録

|      |           | 改訂内容 |      |
|------|-----------|------|------|
| Rev. | 発行日       | ページ  | ポイント |
| 1.00 | May.24.21 | -    | 初版発行 |
|      |           |      |      |

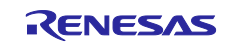

#### 製品ご使用上の注意事項

ここでは、マイコン製品全体に適用する「使用上の注意事項」について説明します。個別の使用上の注意事項については、本ドキュメントおよびテクニ カルアップデートを参照してください。

1. 静電気対策

CMOS 製品の取り扱いの際は静電気防止を心がけてください。CMOS 製品は強い静電気によってゲート絶縁破壊を生じることがあります。運搬や保存の際には、当社が出荷梱包に使用している導電性のトレーやマガジンケース、導電性の緩衝材、金属ケースなどを利用し、組み立て工程にはアースを施してください。プラスチック板上に放置したり、端子を触ったりしないでください。また、CMOS 製品を実装したボードについても同様の扱いをしてください。

2. 電源投入時の処置

電源投入時は、製品の状態は不定です。電源投入時には、LSIの内部回路の状態は不確定であり、レジスタの設定や各端子の状態は不定です。外部 リセット端子でリセットする製品の場合、電源投入からリセットが有効になるまでの期間、端子の状態は保証できません。同様に、内蔵パワーオン リセット機能を使用してリセットする製品の場合、電源投入からリセットのかかる一定電圧に達するまでの期間、端子の状態は保証できません。

3. 電源オフ時における入力信号

当該製品の電源がオフ状態のときに、入力信号や入出力プルアップ電源を入れないでください。入力信号や入出力プルアップ電源からの電流注入に より、誤動作を引き起こしたり、異常電流が流れ内部素子を劣化させたりする場合があります。資料中に「電源オフ時における入力信号」について の記載のある製品は、その内容を守ってください。

#### 4. 未使用端子の処理

未使用端子は、「未使用端子の処理」に従って処理してください。CMOS 製品の入力端子のインピーダンスは、一般に、ハイインピーダンスとなっています。未使用端子を開放状態で動作させると、誘導現象により、LSI 周辺のノイズが印加され、LSI 内部で貫通電流が流れたり、入力信号と認識されて誤動作を起こす恐れがあります。

5. クロックについて

リセット時は、クロックが安定した後、リセットを解除してください。プログラム実行中のクロック切り替え時は、切り替え先クロックが安定した 後に切り替えてください。リセット時、外部発振子(または外部発振回路)を用いたクロックで動作を開始するシステムでは、クロックが十分安定 した後、リセットを解除してください。また、プログラムの途中で外部発振子(または外部発振回路)を用いたクロックに切り替える場合は、切り 替え先のクロックが十分安定してから切り替えてください。

#### 6. 入力端子の印加波形

入力ノイズや反射波による波形歪みは誤動作の原因になりますので注意してください。CMOS 製品の入力がノイズなどに起因して、V<sub>IL</sub>(Max.)からV<sub>IH</sub>(Min.)までの領域にとどまるような場合は、誤動作を引き起こす恐れがあります。入力レベルが固定の場合はもちろん、V<sub>IL</sub>(Max.)からV<sub>IH</sub>(Min.)までの領域を通過する遷移期間中にチャタリングノイズなどが入らないように使用してください。

#### 7. リザーブアドレス (予約領域)のアクセス禁止

リザーブアドレス(予約領域)のアクセスを禁止します。アドレス領域には、将来の拡張機能用に割り付けられている リザーブアドレス(予約領域)があります。これらのアドレスをアクセスしたときの動作については、保証できませんので、アクセスしないようにしてください。

8. 製品間の相違について

型名の異なる製品に変更する場合は、製品型名ごとにシステム評価試験を実施してください。同じグループのマイコンでも型名が違うと、フラッシュメモリ、レイアウトパターンの相違などにより、電気的特性の範囲で、特性値、動作マージン、ノイズ耐量、ノイズ幅射量などが異なる場合があ ります。型名が違う製品に変更する場合は、個々の製品ごとにシステム評価試験を実施してください。

# ご注意書き

- 本資料に記載された回路、ソフトウェアおよびこれらに関連する情報は、半導体製品の動作例、応用例を説明するものです。回路、ソフトウェアおよびこれらに関連する情報を使用する場合、お客様の責任において、お客様の機器・システムを設計ください。これらの使用に起因して生じた損害(お客様または第三者いずれに生じた損害も含みます。以下同じです。)に関し、当社は、一切その責任を負いません。
- 当社製品または本資料に記載された製品データ、図、表、プログラム、アルゴリズム、応用回路例等の情報の使用に起因して発生した第三者の特許 権、著作権その他の知的財産権に対する侵害またはこれらに関する紛争について、当社は、何らの保証を行うものではなく、また責任を負うもので はありません。
- 3. 当社は、本資料に基づき当社または第三者の特許権、著作権その他の知的財産権を何ら許諾するものではありません。
- 4. 当社製品を組み込んだ製品の輸出入、製造、販売、利用、配布その他の行為を行うにあたり、第三者保有の技術の利用に関するライセンスが必要と なる場合、当該ライセンス取得の判断および取得はお客様の責任において行ってください。
- 5. 当社製品を、全部または一部を問わず、改造、改変、複製、リバースエンジニアリング、その他、不適切に使用しないでください。かかる改造、改変、複製、リバースエンジニアリング等により生じた損害に関し、当社は、一切その責任を負いません。
- 6. 当社は、当社製品の品質水準を「標準水準」および「高品質水準」に分類しており、各品質水準は、以下に示す用途に製品が使用されることを意図 しております。

標準水準: コンピュータ、OA機器、通信機器、計測機器、AV機器、家電、工作機械、パーソナル機器、産業用ロボット等 高品質水準:輸送機器(自動車、電車、船舶等)、交通制御(信号)、大規模通信機器、金融端末基幹システム、各種安全制御装置等 当社製品は、データシート等により高信頼性、Harsh environment向け製品と定義しているものを除き、直接生命・身体に危害を及ぼす可能性のあ る機器・システム(生命維持装置、人体に埋め込み使用するもの等)、もしくは多大な物的損害を発生させるおそれのある機器・システム(宇宙機 器と、海底中継器、原子力制御システム、航空機制御システム、プラント基幹システム、軍事機器等)に使用されることを意図しておらず、これら の用途に使用することは想定していません。たとえ、当社が想定していない用途に当社製品を使用したことにより損害が生じても、当社は一切その 責任を負いません。

- 7. あらゆる半導体製品は、外部攻撃からの安全性を100%保証されているわけではありません。当社ハードウェア/ソフトウェア製品にはセキュリティ対策が組み込まれているものもありますが、これによって、当社は、セキュリティ脆弱性または侵害(当社製品または当社製品が使用されているシステムに対する不正アクセス・不正使用を含みますが、これに限りません。)から生じる責任を負うものではありません。当社は、当社製品または当社製品が使用されたあらゆるシステムが、不正な改変、攻撃、ウイルス、干渉、ハッキング、データの破壊または窃盗その他の不正な侵入行為(「脆弱性問題」といいます。)によって影響を受けないことを保証しません。当社は、脆弱性問題に起因しまたはこれに関連して生じた損害について、一切責任を負いません。また、法令において認められる限りにおいて、本資料および当社ハードウェア/ソフトウェア製品について、商品性および特定目的との合致に関する保証ならびに第三者の権利を侵害しないことの保証を含め、明示または黙示のいかなる保証も行いません。
- 8. 当社製品をご使用の際は、最新の製品情報(データシート、ユーザーズマニュアル、アプリケーションノート、信頼性ハンドブックに記載の「半導体デバイスの使用上の一般的な注意事項」等)をご確認の上、当社が指定する最大定格、動作電源電圧範囲、放熱特性、実装条件その他指定条件の範囲内でご使用ください。指定条件の範囲を超えて当社製品をご使用された場合の故障、誤動作の不具合および事故につきましては、当社は、一切その責任を負いません。
- 9. 当社は、当社製品の品質および信頼性の向上に努めていますが、半導体製品はある確率で故障が発生したり、使用条件によっては誤動作したりする 場合があります。また、当社製品は、データシート等において高信頼性、Harsh environment 向け製品と定義しているものを除き、耐放射線設計を 行っておりません。仮に当社製品の故障または誤動作が生じた場合であっても、人身事故、火災事故その他社会的損害等を生じさせないよう、お客 様の責任において、冗長設計、延焼対策設計、誤動作防止設計等の安全設計およびエージング処理等、お客様の機器・システムとしての出荷保証を 行ってください。特に、マイコンソフトウェアは、単独での検証は困難なため、お客様の機器・システムとしての安全検証をお客様の責任で行って ください。
- 10. 当社製品の環境適合性等の詳細につきましては、製品個別に必ず当社営業窓口までお問合せください。ご使用に際しては、特定の物質の含有・使用 を規制する RoHS 指令等、適用される環境関連法令を十分調査のうえ、かかる法令に適合するようご使用ください。かかる法令を遵守しないことに より生じた損害に関して、当社は、一切その責任を負いません。
- 11. 当社製品および技術を国内外の法令および規則により製造・使用・販売を禁止されている機器・システムに使用することはできません。当社製品および技術を輸出、販売または移転等する場合は、「外国為替及び外国貿易法」その他日本国および適用される外国の輸出管理関連法規を遵守し、それらの定めるところに従い必要な手続きを行ってください。
- 12. お客様が当社製品を第三者に転売等される場合には、事前に当該第三者に対して、本ご注意書き記載の諸条件を通知する責任を負うものといたしま す。
- 13. 本資料の全部または一部を当社の文書による事前の承諾を得ることなく転載または複製することを禁じます。
- 14. 本資料に記載されている内容または当社製品についてご不明な点がございましたら、当社の営業担当者までお問合せください。
- 注 1. 本資料において使用されている「当社」とは、ルネサス エレクトロニクス株式会社およびルネサス エレクトロニクス株式会社が直接的、間接的に 支配する会社をいいます。
- 注2. 本資料において使用されている「当社製品」とは、注1において定義された当社の開発、製造製品をいいます。

(Rev.5.0-1 2020.10)

#### 本社所在地

〒135-0061 東京都江東区豊洲 3-2-24 (豊洲フォレシア) www.renesas.com

# お問合せ窓口

弊社の製品や技術、ドキュメントの最新情報、最寄の営業お問合せ窓 ロに関する情報などは、弊社ウェブサイトをご覧ください。 www.renesas.com/contact/

#### 商標について

ルネサスおよびルネサスロゴはルネサス エレクトロニクス株式会社の 商標です。すべての商標および登録商標は、それぞれの所有者に帰属 します。